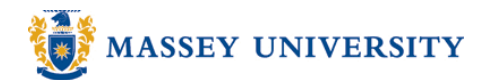

# Starting the page number greater than 1

## **Microsoft Word 2003**

#### 1. Insert > Page Numbers...

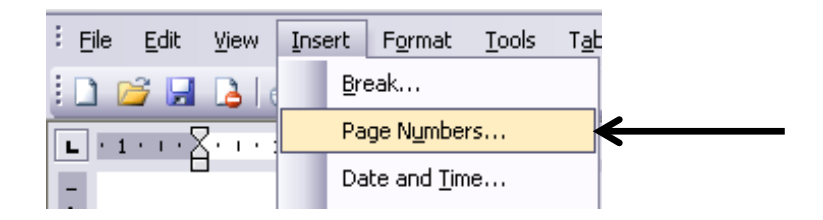

#### 2. Click Format...

| Page Numbers                | ×         |
|-----------------------------|-----------|
| Position:                   | Preview   |
| Bottom of page (Footer)     |           |
| Alignment:                  |           |
| Center                      |           |
| ✓ Show number on first page | ==        |
| Eormat                      | OK Cancel |

3. Type the page number that you wish to start. e.g. '0' > Click **OK** to return to your document

| Page Number Format 🛛 🔀         |               |
|--------------------------------|---------------|
| Number <u>f</u> ormat:         | 1, 2, 3, 💌    |
| Include chapter <u>n</u> umber |               |
| Chapter starts with style      | Heading 1 😽 😽 |
| Use separator:                 | - (hyphen) 😽  |
| Examples: 1-1, 1-A             |               |
| Page numbering                 | section       |
| Start at                       |               |
|                                | <u> </u>      |
|                                | OK Cancel     |

### Tip: Starting at page '0'?!

When you set your document with **Different first page** (see page 9), your page number starts page 2 from your second page. This is because the first page is still counted as page 1.

Set the starting page number '0'. The first page will become page 0 (not shown) and the second page will become page 1.